**Ⅲ-1 マイページへのアクセス** 

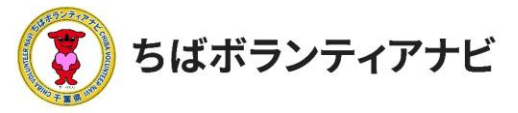

#### 

個人会員ページ(マイページ)とは、会員登録後に登録情報の確認・ 変更や過去に応募したボランティア情報を確認するページです。

## <u>1 マイページへのアクセス</u> サイト上部の【ログイン】をクリックし、ログイン画面に進みます。

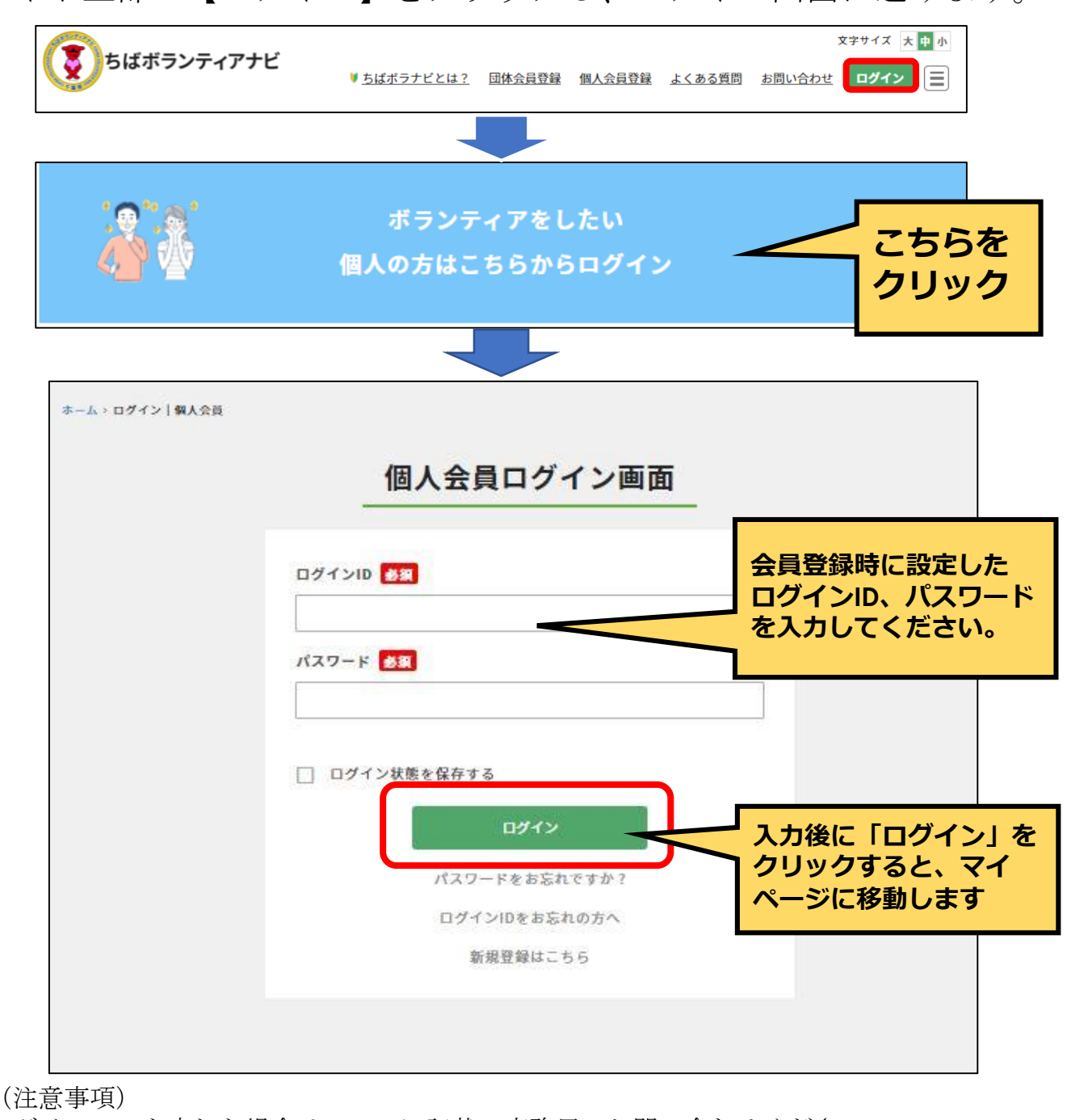

<u>ログインIDを忘れた場合</u>は、<u>P4</u>に記載の事務局へお問い合わせください。

.©2021ちばボランティアナビ

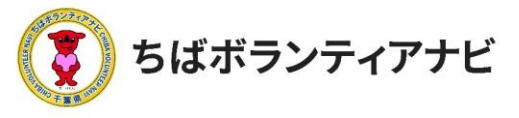

# ログインすると、「マイページ」に移動します。

| マイページ                           |                     |                     |                     |  |  |  |  |  |
|---------------------------------|---------------------|---------------------|---------------------|--|--|--|--|--|
| ▶ <del>マイページ</del><br>千葉 太郎     | 1 ▶ <u>プロフィール確認</u> | 2 ▶ <u>プロフィール修正</u> | ▶ <u>ログアウト</u>      |  |  |  |  |  |
| 3 応募リスト                         | ▶                   |                     |                     |  |  |  |  |  |
| (4) 関心のあるボランティア                 | ▶ 募集タイトル            | サムネイル               | 応募日                 |  |  |  |  |  |
| 5     登録情報       6     パスワードを変更 | ▶<br>千葉県の海をきれ       | いにする みんなですろう!       | 2022-01-06 10:55:21 |  |  |  |  |  |
| <b>7</b> <sup>退会手続き</sup>       |                     | されいな千葉の海            | 2022 01 00 10.55.21 |  |  |  |  |  |

## ①プロフィール確認<u>(P23)</u>

登録情報の確認、氏名やメールアドレスの変更ができます。

## ②プロフィール修正<u>(P24)</u>

登録情報の修正ができます。

## ③応募リスト<u>(P25)</u>

これまで応募したボランティア情報が表示されます。 (会員登録時は、表示されません。)

#### ④関心のあるボランティア(P28)

登録した「関心のあるボランティア分野」に該当するボランティア 募集情報が表示されます。

#### ⑤登録情報<u>(P29)</u>

ログインIDの確認や、氏名・メールアドレスの変更をすることができます。 **⑥パスワードを変更(P30)** 

パスワードの変更ができます。

## ⑦退会手続き<u>(P31)</u>

会員の退会をすることができます。

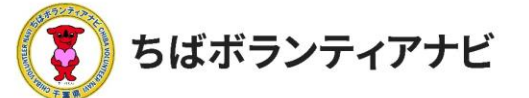

# 2 マイページ用途別操作方法 (1)プロフィールの確認(登録した会員情報の確認) 登録している会員情報を確認することができます。

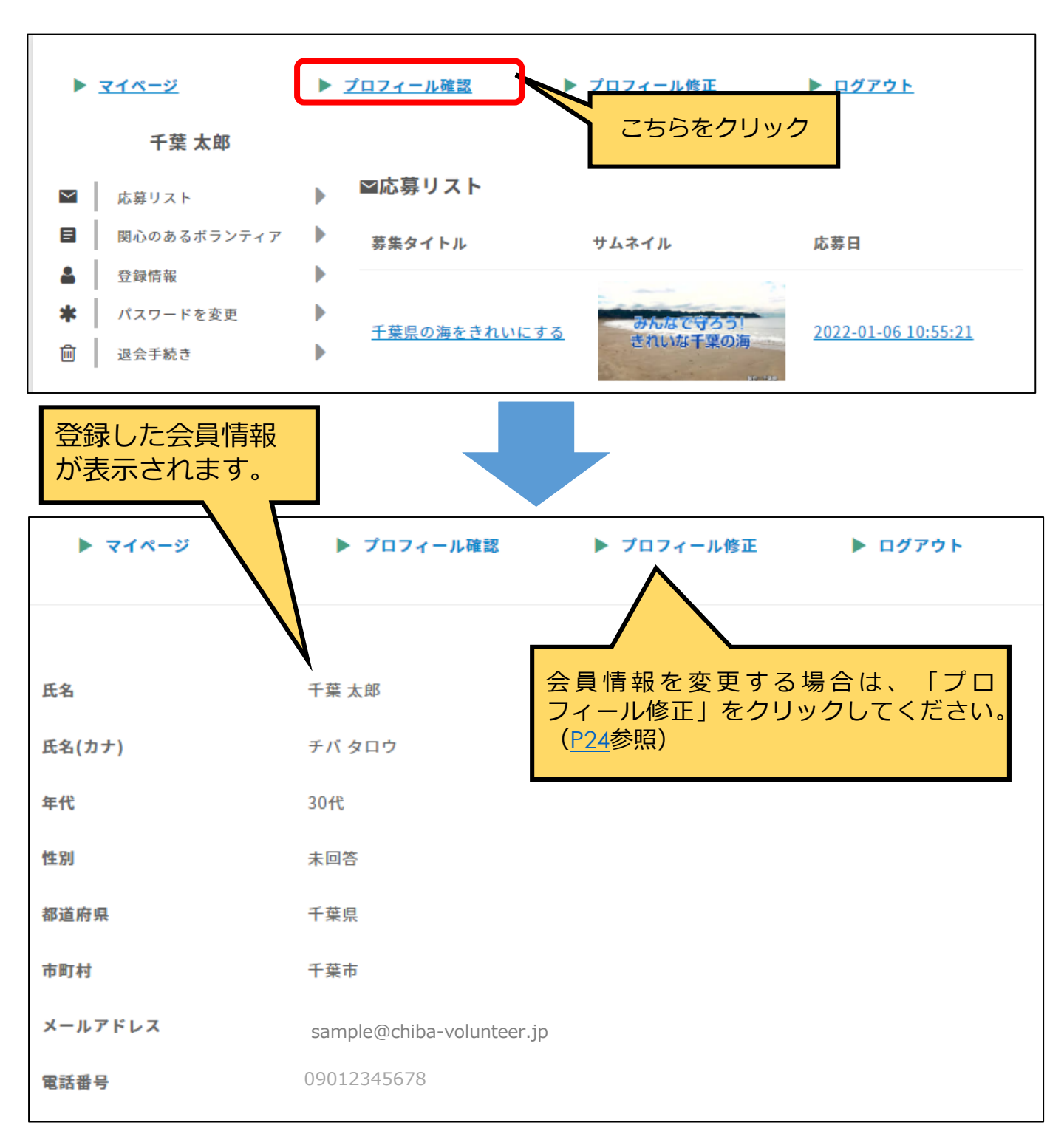

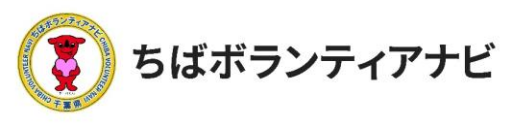

## (2) プロフィールの修正(登録した会員情報の変更) 登録した情報を変更する場合は、マイページの「プロフィール修正」 をクリックしてください。

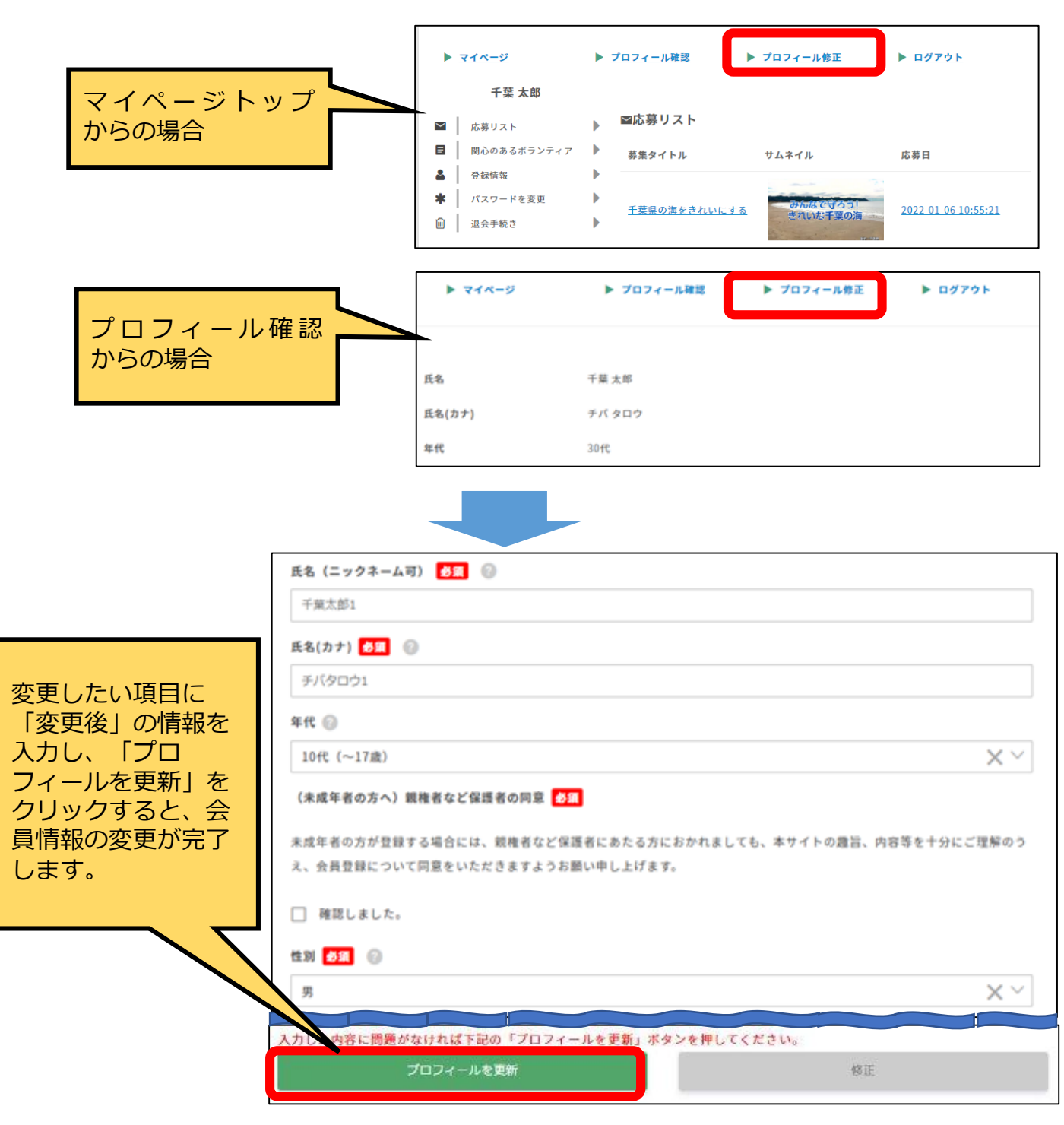

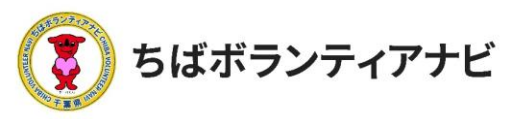

# (3) 応募リスト(応募履歴)の閲覧 これまで応募したボランティア情報を確認できます。

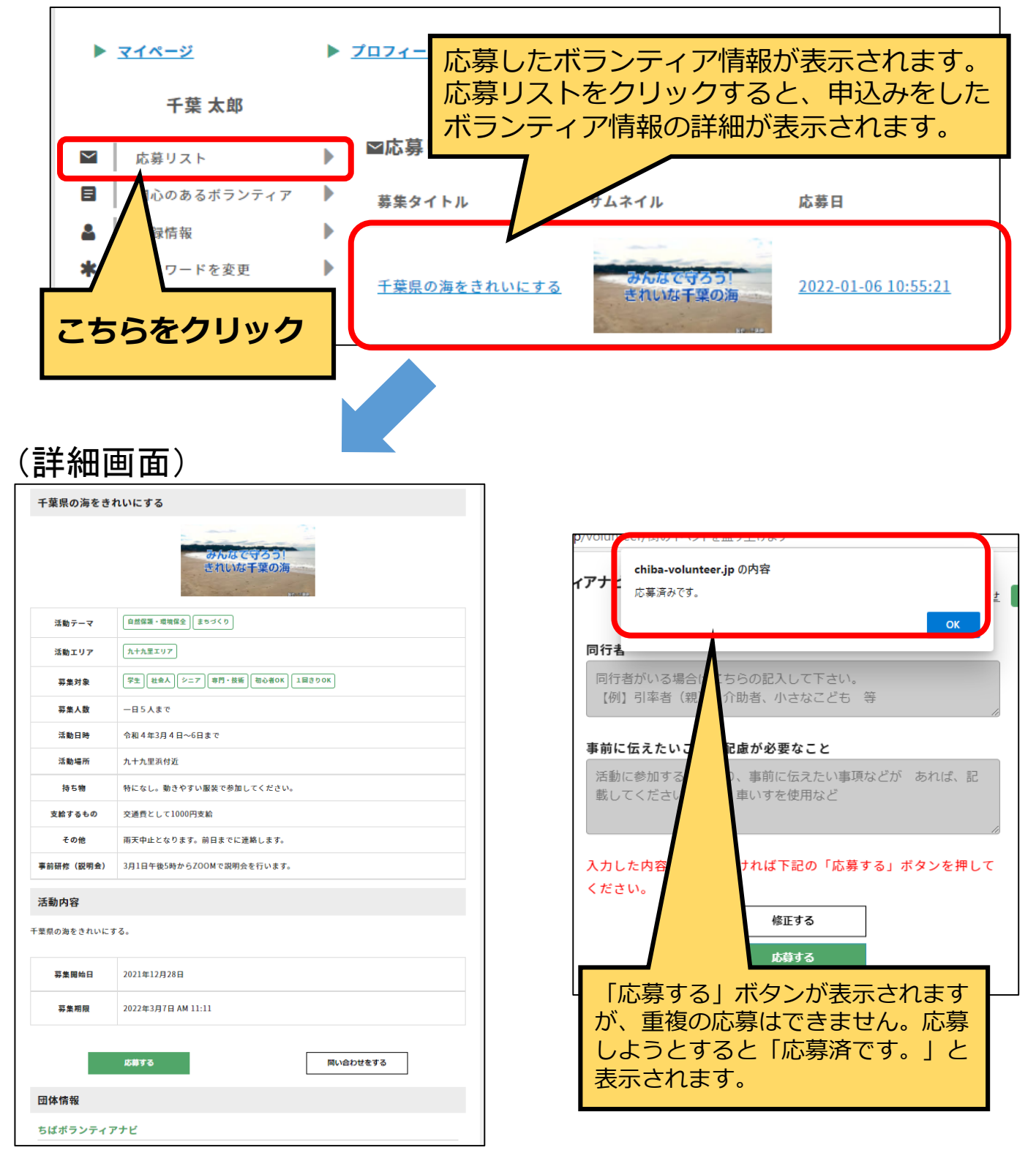

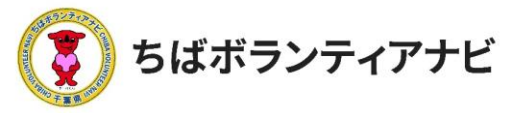

## <u>(4)ボランティア活動証明書のダウンロード(活動後)</u>

ボランティア活動後に、個人会員ページ(マイページ)の応募リ ストから活動証明書をダウンロードすることができる機能です。

※本説明は、サイトを利用して活動証明書を発行する場合の操作方法です。 ※活動証明書の発行を希望する場合は、団体へお問い合わせください。

## ①マイページにログイン

応募したボランティア活動に参加した後、

登録したメールアドレスに証明書の発行をお知らせするメールが 「no-reply@chiba-volunteer.jp」から届いたら、マイページに ログインします。

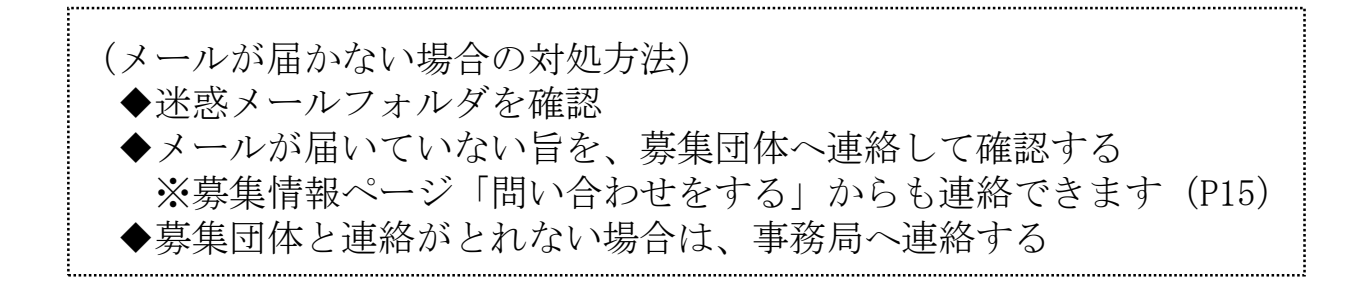

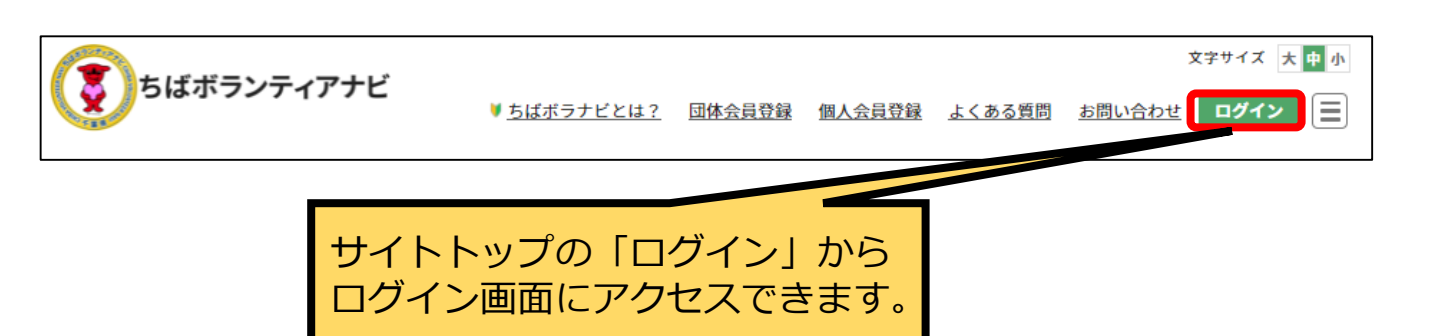

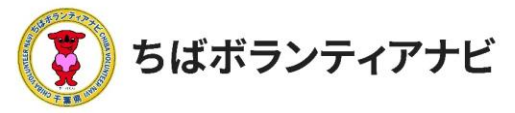

# <u>(4)ボランティア活動証明書のダウンロード(活動後)</u>

## ②証明書のダウンロード

ログイン後、マイページの「応募リスト」をクリックすると、 参加されたボランティア活動が表示されます。

右端に「証明書ダウンロード」ボタンが表示されたボランティア 活動は、このボタンをクリックするとボランティア活動証明書(PDF 形式)をダウンロードすることができます。

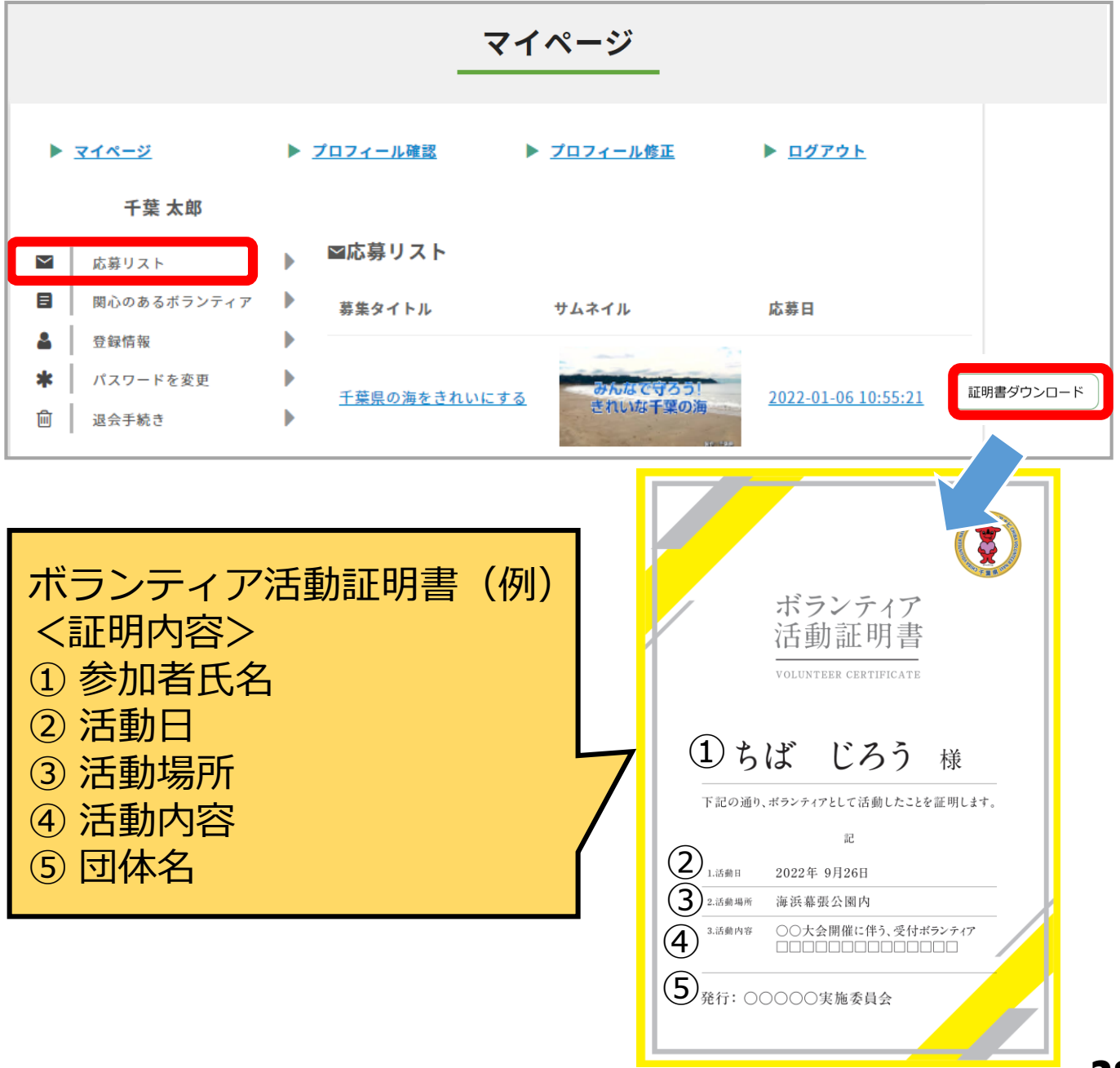

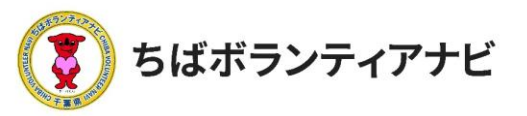

# <u>(5)関心のあるボランティアの閲覧</u>

会員登録の際に登録した「関心のあるボランティア分野」に該当す る現在募集中のボランティア情報が表示されます。

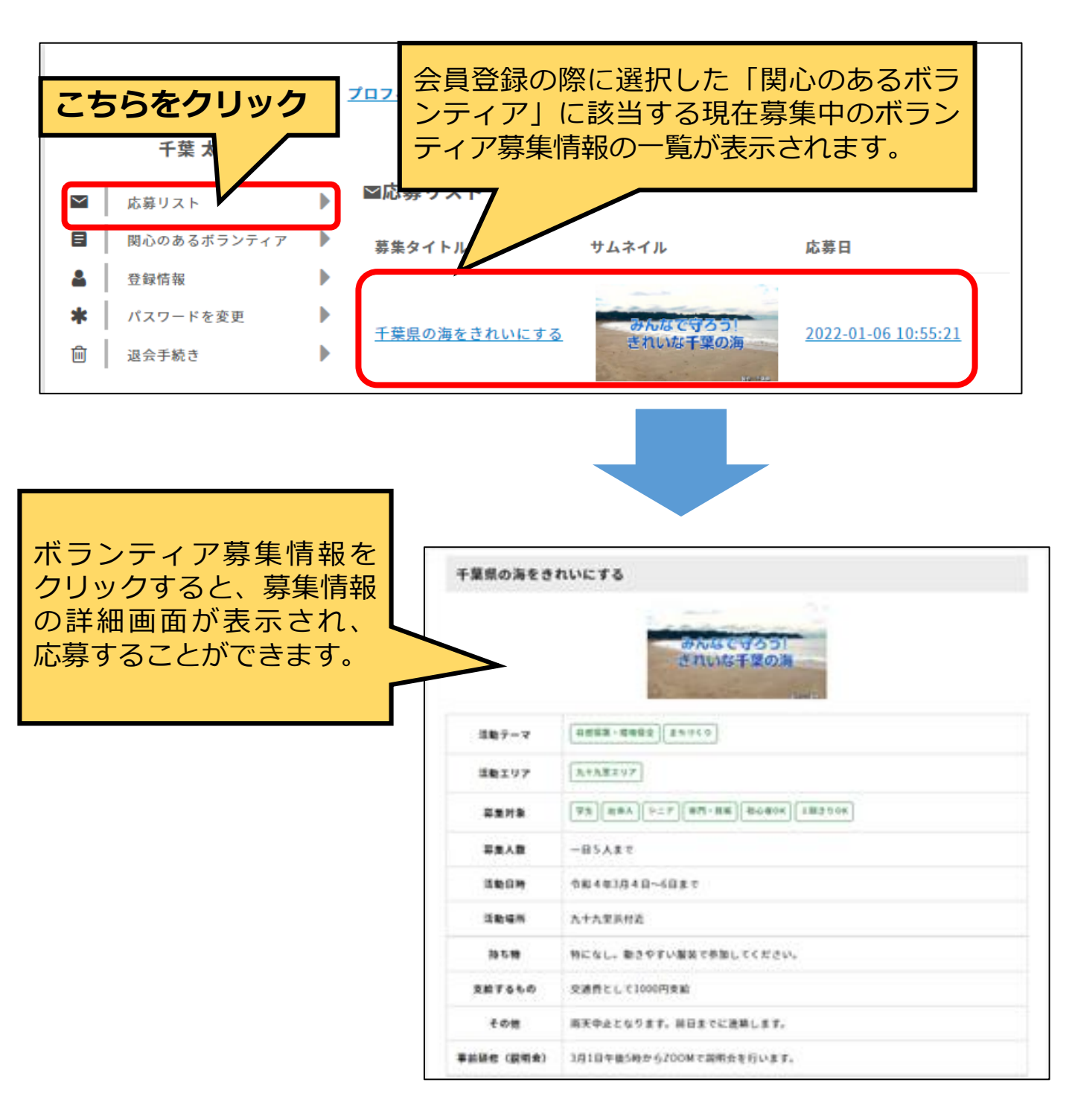

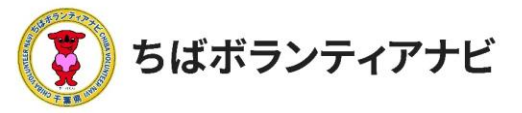

# <u>(6)アカウント情報の変更(メールアドレスの変更)</u>

登録している

①ログインID②氏名③メールアドレスを確認し、氏名とメールアドレスを変更することができます。

| •       | 218-2                 | ▶ <u>ブロフィール確認</u> ▶ <u>ブロフィール修正</u> ▶ <u>ログアウト</u> |
|---------|-----------------------|----------------------------------------------------|
|         | 千葉 太郎                 |                                                    |
|         | 応募リスト                 | ▲ 登録情報                                             |
|         | 関心のあるポランティア           | ログインID 参照                                          |
| 4       | 登録情報                  | Chibataro                                          |
| *       | パスワードを変更              | ▶ 氏名                                               |
|         | 退会手続き                 | ▶ 干菜 太郎                                            |
|         |                       | メールアドレス                                            |
|         |                       | sample@chiba-volunteer.jp                          |
|         |                       | パスワード 参源                                           |
|         |                       |                                                    |
| パス      | ワードの変更は               | 7                                                  |
| ケ<br>ワー | メニューの  ハ<br>ドを変更  からで | 大 確認                                               |
| ます      | °                     |                                                    |
|         |                       |                                                    |
|         |                       |                                                    |
|         |                       | 氏名やメールアドレスを変更する場合は、変更内容を入力後                        |
|         |                       | にこちらをクリックしてください。                                   |

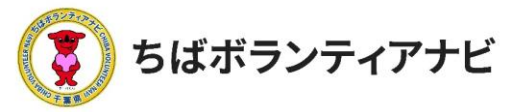

## <u>(7)パスワードの変更</u>

ログイン時に使用する、パスワードを変更することができます。

| • | マイページ       | • | プ <u>ロフィール確認</u> | ▶ <u>プロフィール修正</u> | ▶ <u>ログアウト</u> |
|---|-------------|---|------------------|-------------------|----------------|
|   | 千葉 太郎       |   |                  |                   |                |
|   | 応募リスト       |   | <b>*</b> パスワードを  | रुम               |                |
|   | 関心のあるボランティア |   | 現在のパスワード         | 8a 1              |                |
| 2 | 登録情報        |   |                  |                   |                |
| * | パスワードを変更    |   | 新しいパスワード         | 8須 2              |                |
| Ŵ | 退会手続き       |   |                  |                   |                |
|   |             |   | パスワードの確認         | 8a 3              |                |
|   |             |   | パスワードの確認         |                   |                |
|   |             |   |                  |                   |                |
|   |             | 9 |                  | パスワードを更新          |                |
|   |             |   |                  |                   |                |

| (操作手順)                               |  |
|--------------------------------------|--|
| ①現在のパスワードを入力                         |  |
| ②新しく設定したいパスワードを入力                    |  |
| ③新しいパスワードを再入力                        |  |
| <ol> <li>④「パスワードを更新」をクリック</li> </ol> |  |
|                                      |  |

(注意事項)

・パスワードは、<u>8文字以上で英大文字、小文字、数字それぞれ1文字以上</u>使用してくだ さい。

・<u>現在のパスワードを忘れた場合</u>は、ログイン画面の「パスワードを忘れた方はこち ら」からお手続きをお願いします。

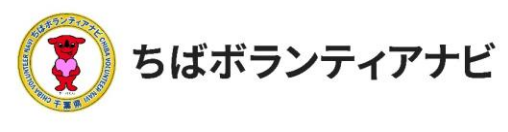

## <u>(8)退会</u>

退会される場合は、以下の手順で操作してください。 ※退会手続きすると、登録されたデータや応募リストの情報も削除されます。 削除された情報は元に戻せませんのでご注意ください。

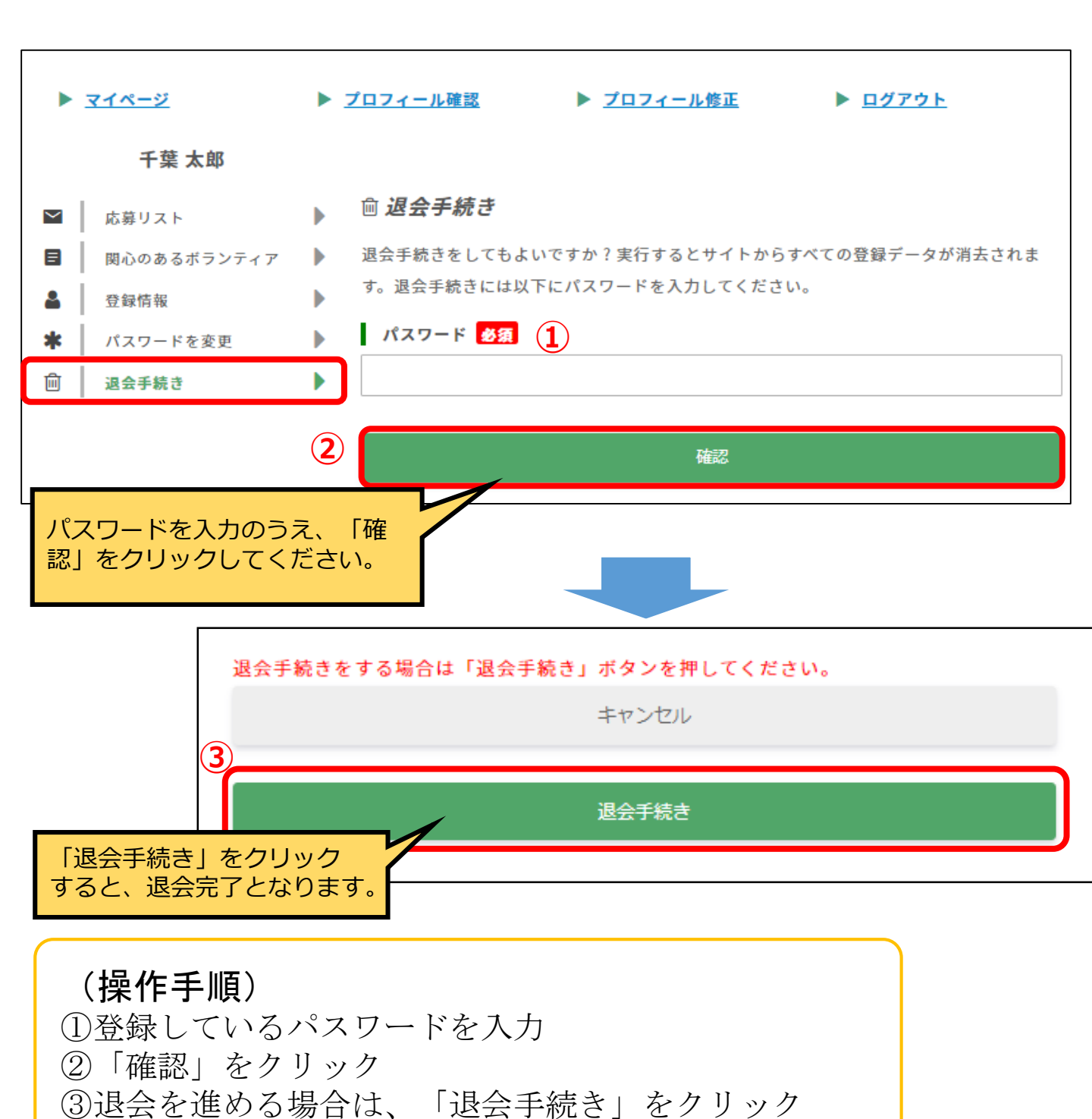

.©2021ちばボランティアナビ